## Guia Paso a Paso "Ingreso de Tarifa por Derecho de Aseo Domiciliario"

## Introducción

La presente aplicación Web permite informar al SII la tarifa que cobran las municipalidades por concepto de derecho de aseo domiciliario y, además, en caso de existir los correspondientes Decretos Edilicios, informar los inmuebles que se eximen de este cobro.

La aplicación es el único medio para informar al SII tarifas de aseo domiciliario, para incorporadas junto al cobro del impuesto territorial (contribuciones de bienes raíces) que emite semestralmente el SII. Para estos fines, la habilitación de la aplicación se realizará en los meses de febrero y julio de cada año.

En el aplicativo se debe informar la tarifa general comunal y *opcionalmente* otras tarifas, distintas a la general comunal, para zonas o sectores específicos de la comuna. Para informar estas tarifas, que se denominarán diferenciadas, será necesario cargar o subir a la aplicación nómina que registre montos de tarifas asociadas a números de roles de avalúos o números de manzana (primera parte del número de rol de avalúos). Para roles de avalúos que se eximen del cobro aseo, de deberá registrar en la nómina un monto igual a cero.

Las siguientes son las consideraciones importantes a tener presente:

- a) Para usar la aplicación los funcionarios municipales deberán estar autorizados mediante el mecanismo de representación que se encuentra a cargo de un "administrador" del propio municipio.
- b) Los montos de las tarifas de aseo informadas deben corresponden al cobro por todo el semestre. Este monto semestral se incorporará, dividido en partes iguales, en las dos cuotas de contribuciones que emita el SII en el semestre correspondiente. Por tal razón, las tarifas informadas deben ser montos pares.
- c) Si para el primer semestre de un año no se informan tarifas de aseo, la respectiva comuna no tendrá en dicho semestre cobro de aseo domiciliario junto a la emisión de las contribuciones. En cambio, si para el segundo semestre de un año no se informan tarifas, el SII considerará las registradas el primer semestre de ese mismo año.
- d) El SII no aplicará ningún tipo de reajuste a los montos informados.
- e) Para informar tarifas diferenciadas, es necesario primero indicar una tarifa general comunal distinta de cero.
- f) Al cargar una nómina de tarifas diferenciadas se aplicarán validaciones de formato, que de no cumplirse la carga será rechazada totalmente. Si la carga es exitosa, se aplicarán otras validaciones adicionales.
- g) La tarifa general comunal se aplicará solamente a los inmuebles que resulten afectos al pago semestral de contribuciones y que, además, registren en el catastro ubicación urbana y destino habitacional, sitio eriazo o varios (destino no clasificado por SII).
- h) Las mismas condiciones anteriores, se aplican para los roles de avalúos apuntados en la nómina cargada, sin embargo, en este caso, es posible no considerar la ubicación de los inmuebles. Para ello, en la aplicación se debe marcar explícitamente que la nómina cargada incluye roles de avalúos específicos ubicados en el sector rural de la comuna.
- Las tarifas de aseo no constituyen impuesto territorial, por tal motivo una vez puestas en cobro el SII no puede eliminarlas ni modificarlas. Será de responsabilidad del municipio, la devolución total o parcial por montos erróneos informados al SII.

Cualquier consulta o duda, favor enviar correo electrónico a la casilla aseo@sii.cl.

**Paso 1:** Conectarse a www.sii.cl e ingresar al menú del nuevo portal del SII (\*), **Sitios de Interés** y submenú **"Aplicaciones y documentos".** 

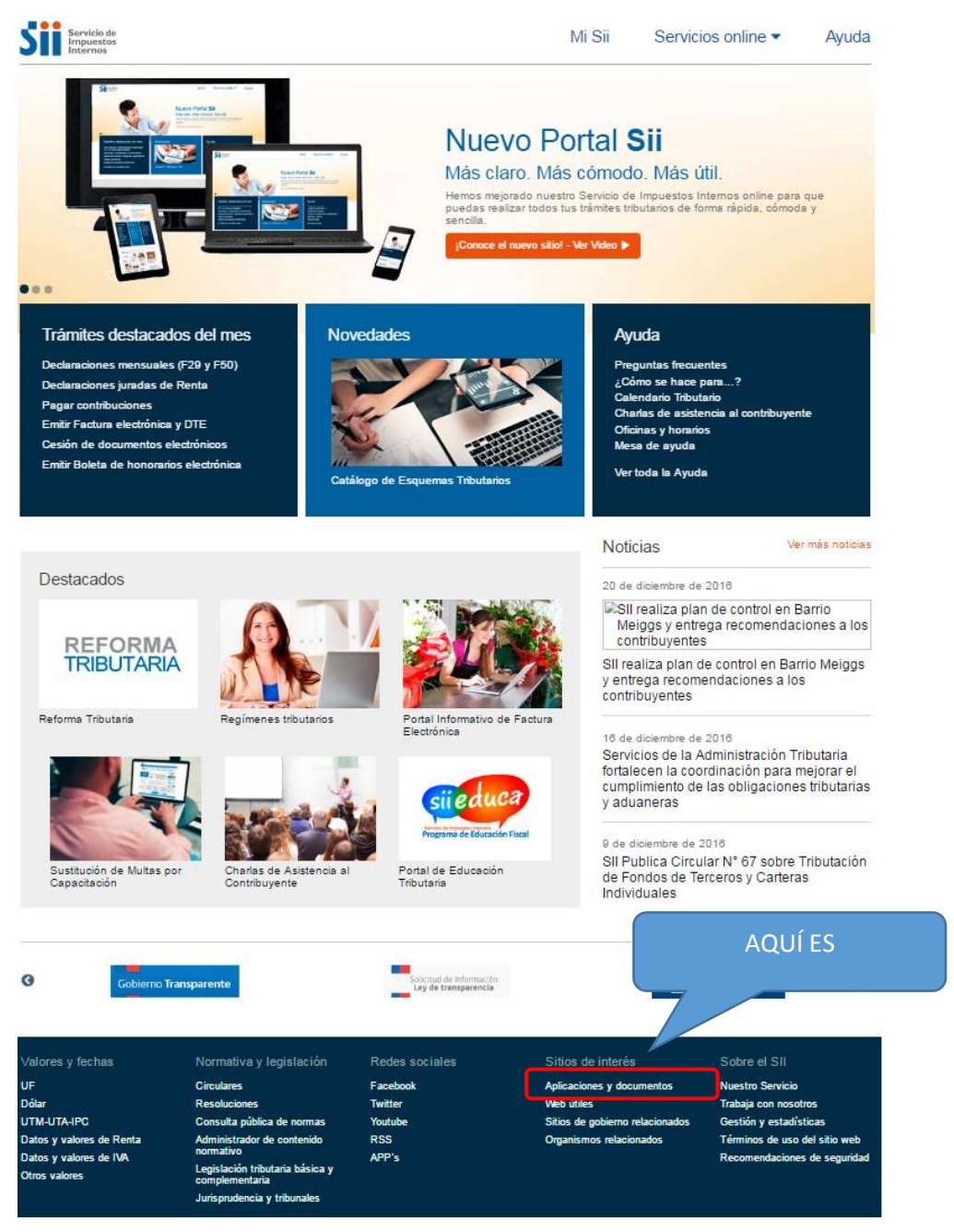

(\*) Si Ud elige navegar por la versión antigua del sitio SII, la aplicación se encuentra también en menú "Sitios de Interés", pero en submenú "Aplicaciones para entidades externas"

Paso 2: Presione la opción de menú "Derecho de Aseo Domiciliario".

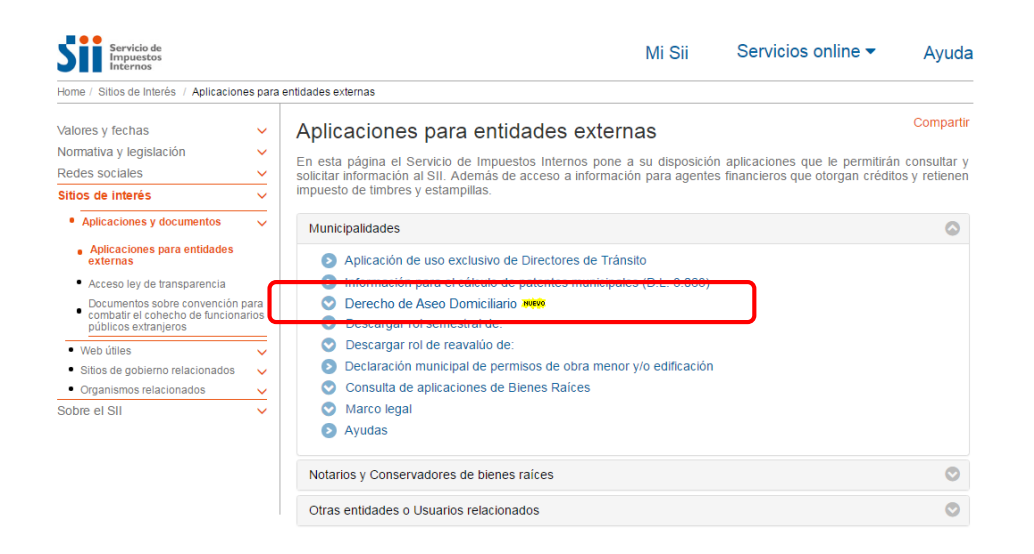

Paso 3: Para informar o modificar tarifa de aseo, seleccione "Ingresar Tarifa de Aseo" en el submenú desplegado.

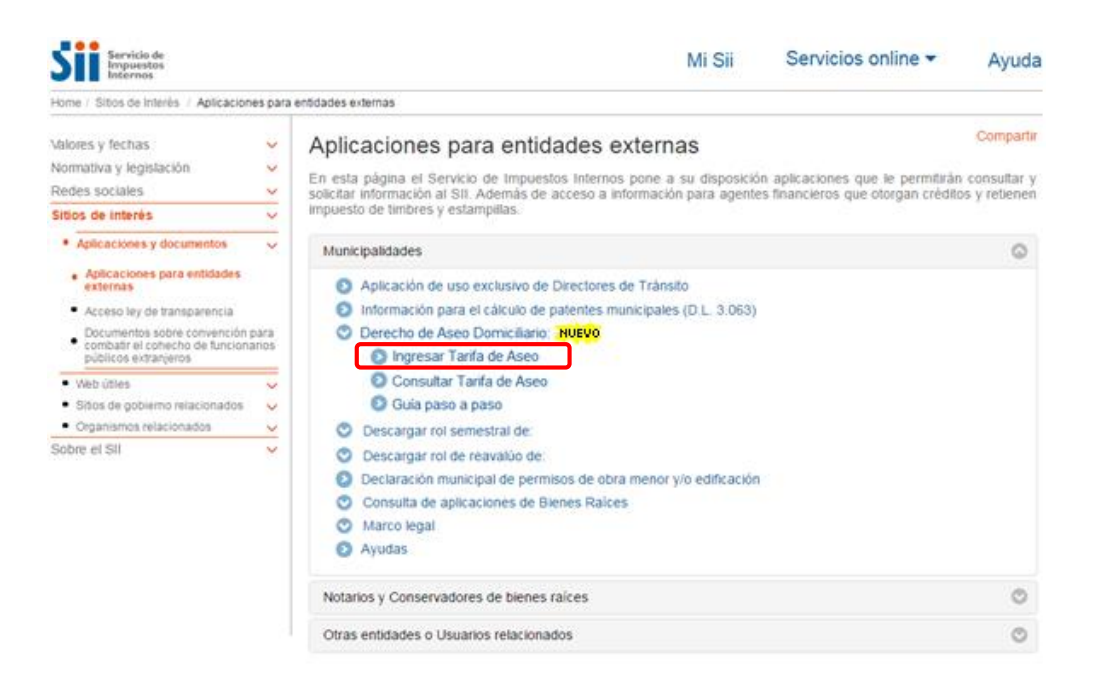

**Paso 4:** A continuación ingrese su Rut y clave personal, la misma que habitualmente utiliza para cualquier trámite electrónico con el SII, luego presione el botón ingresar.

|                                              | vicio de<br>puestos<br>ernos                        |                                            |                                            |                         |             |                                               |                          | Identificar Nu<br>Contribuyente | e Cerrar<br>Sesión       | 11 ?                | 🖬 🔊 🔎                           |
|----------------------------------------------|-----------------------------------------------------|--------------------------------------------|--------------------------------------------|-------------------------|-------------|-----------------------------------------------|--------------------------|---------------------------------|--------------------------|---------------------|---------------------------------|
| <b>1</b> Mi SII                              | Registro de<br>Contribuyentes                       | Impuestos<br>Mensuales                     | Factura<br>Electrónica                     | Boleta de<br>Honorarios | Renta       | Declaraciones<br>Juradas                      | Bienes<br>Raíœs          | Situación<br>Tributaria         | Tasación de<br>Vehículos | Libros<br>Contables | Infracciones y<br>Condonaciones |
| Usted está en                                | >                                                   |                                            |                                            |                         |             |                                               |                          |                                 |                          |                     |                                 |
| IDENTIFI<br>Para hacer sus<br>ingrese su núm | CACIÓN D<br>trámites en el sit<br>ero de Rut y pres | E CONTI<br>tio web del S<br>sione el botór | RIBUYEN<br>II, usted debe<br>n "ingresar". | Contar con              | una clave   | e secreta o certi                             | ficado digi              | tal, si ya po                   | see una clave            | secreta, por        | r favor digítela, luego         |
|                                              |                                                     | RUT                                        |                                            |                         |             | <ul> <li>Obtenció</li> <li>Recuper</li> </ul> | ón de Clav<br>ación de C | e Secreta<br>Clave Secret       | a                        |                     |                                 |
|                                              |                                                     | Clave                                      | GRESAR                                     |                         |             | Recome                                        | ndaciones                | de Segurida                     | ad                       |                     |                                 |
|                                              |                                                     | Identificarse                              | e con Certifica                            | do Digital              |             |                                               |                          |                                 |                          |                     |                                 |
|                                              |                                                     |                                            |                                            | Serv                    | vicio de Ir | mpuestos Intern                               | os                       |                                 |                          |                     |                                 |

Paso 5: Luego, seleccione "Ingresar representando electrónicamente a otro contribuyente (CAMBIAR A REPRESENTAR)".

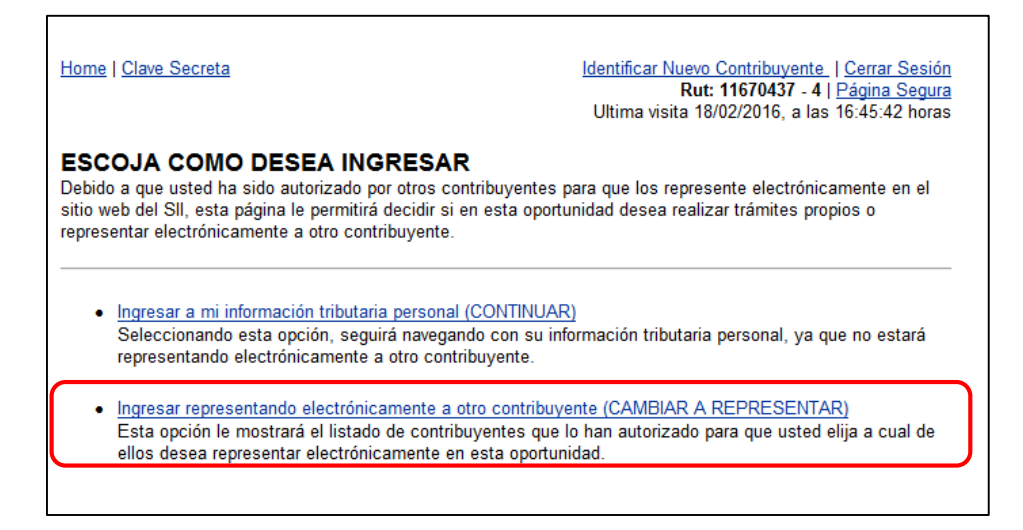

Paso 6: Haga clic en el Rut de la municipalidad que usted representa.

| <u></u>          | ome   <u>Clave Sec</u>                                                     | reta                                                                                                    | Identificar Nuevo Contribuyente   Cerrar Sesión<br>Rut: 11670437-4   <u>Página Segura</u><br>Ultima visita 18/02/2016, a las 16:45:42 horas                                                                                                    |
|------------------|----------------------------------------------------------------------------|----------------------------------------------------------------------------------------------------|----------------------------------------------------------------------------------------------------|
| SI<br>En<br>elle | ELECCION<br>1 esta página s<br>0s desea repres                             | E A QUIEN REPRESENTARA E<br>e muestra el listado de contribuyentes que<br>sentar electrónicamente en esta oportunidad.                                                                                                 | ELECTRONICAMENTE<br>lo han autorizado, para que usted elija a cuál de                                                                                                    |
| Sr(<br>LC<br>Ru  | (a). Contribuyer<br>DRENA PILAR I<br>It: 11670437-4                        | ite:<br>ESPINOZA HERNANDEZ                                                                                                    |                                                                                                    |
| En               | ctrónicamente.                                                             | aparece a continuacion, seleccione el Rut del                                                                                                    | contribuyente al cual desea representar                                                                                                    |
| Clic             | RUT                                                                        | aparece a continuacion, seleccione el Rut del<br>NOMBRE                                                                                                    | Impuesto al cual desea representar                                                                                                    |
| Clic             | RUT <u>69010100-9</u>                                                      | aparece a continuación, seleccióne el Rut del<br>NOMBRE                                                                                                    | I contribuyente al cual desea representar<br>IMPUESTO<br>FIS01 Declaracion Permisos de<br>Obra Menor y/o Edificacion<br>Municipal, FIS02 Decl. Municipal<br>Recepciones Definitivas y/o<br>Regularizaciones                                                                                          |
| Clic             | RUT<br>69010100-9<br>opción "Cerra<br>I, sin autentica<br>anteniendo la úl | aparece a continuacion, seleccione el Rut del<br>NOMBRE<br>I MUNICIPALIDAD DE ARICA<br>rr Sesión" implica el cierre de la sesión de<br>ición. La opción "Página Principal SII" lo<br>tima Representación seleccionada. | IMPUESTO         IMPUESTO         FIS01 Declaracion Permisos de<br>Obra Menor y/o Edificacion<br>Municipal,FIS02 Decl. Municipal<br>Recepciones Definitivas y/o<br>Regularizaciones         representación y lo lleva a la página principal de<br>o deja en la página inicial del sitio web del SII, |

Paso 7: Se desplegará pantalla con las aplicaciones que puede operar para el municipio.

| <u>Home   Clave Secreta</u>                                                                                                    | <u>Identificar Nuevo Contribuyente   Cerrar Sesión</u><br>69010100 - 9   <u>Página Segura</u><br>Ultima visita 19/02/2016, a las 10:14:16 horas                                                                                                    |
|----------------------------------------------------------------------------------------------------|----------------------------------------------------------------------------------------------------|
|                                                                                                    | ALIZADA                                                                                                    |
| Desde este momento, usted está                                                                                                    | representando electrónicamente al siguiente contribuyente:                                                                                                    |
| Representando a:                                                                                                    | I MUNICIPALIDAD DE ARICA                                                                                                    |
| Rut:                                                                                                    | 69010100-9                                                                                                    |
| En los Impuestos de:                                                                                                    | FIS01 Declaracion Permisos de Obra Menor y/o Edificacion<br>Municipal,FIS02 Decl. Municipal Recepciones Definitivas y/o<br>Regularizaciones                                                                                                    |
| Cuando termine de realizar el tr<br>opción "Cerrar sesión", que apar<br>opción "Representar electrónican<br>La opción "Seleccionar otro cont<br>deja en la página desde donde im | ámite tributario, podrá finalizar esta representación electrónica utilizando la<br>ace en la esquina superior derecha de las páginas seguras, o ingresando a la<br>ente a otro contribuyente", del menú de "Clave Secreta y Certificado Digital".<br>ribuyente", le permite seleccionar a otro representado. La opción "Volver", lo<br>ocó la autenticación, manteniendo la última Representación seleccionada. |
| Selecci                                                                                                    | onar otro contribuyente Volver                                                                                                    |

Luego haga Clic en botón Volver

Paso 8: Accediendo a la página de la aplicación "INGRESO DE TARIFA POR DERECHOS DE ASEO DOMICILIARIO", la aplicación desplegara la información de su identificación y comuna que representa:

En esta pantalla Ud. podrá:

ing

- a) Ingresar un monto de tarifa de aseo general para la comuna y el semestre en curso
- b) Cargar una nómina que contenga roles de avalúos o números de manzana con tarifa distinta (o diferenciada) respeto a la general comunal.
  - a) Ingreso de Tarifa General Comunal: ingreso el monto de la tarifa de aseo para el semestre en curso. Debe ser un valor par, ya que se cobra en partes iguales junto con las dos cuotas de contribuciones que emite el SII al semestre. Particularmente, puede ser un valor igual a cero, en caso que la comuna no cobre tarifa de aseo junto con las cuotas de contribuciones.

| JNCIONARIO SII                               |                                                                                                    |                                                                                                    |                                                                                                    |                                                                                                    |
|----------------------------------------------|----------------------------------------------------------------------------------------------------|----------------------------------------------------------------------------------------------------|----------------------------------------------------------------------------------------------------|----------------------------------------------------------------------------------------------------|
| ALEJANDRO ESPINOZA TAR                       | PIA Rut:                                                                                                    | Uni                                                                                                    | dad: DEPTO DE OPERA                                                                                                    | ACIONES AVALUACIO                                                                                                    |
| UILPUE                                       |                                                                                                    | Buscar                                                                                                    |                                                                                                    |                                                                                                    |
| rifa general comunal y l<br>semestre del año | os montos informados<br>2017 expresada en pe                                                                                                    | en la nómina, o<br>sos. Además do                                                                                                    | deben corresponder<br>ebe ser número par.                                                                                                    | a la tarifa del segu                                                                                                    |
| Semestre: 2017-2                             | Fecha de creación:                                                                                                    |                                                                                                    | Fecha última modifi                                                                                                    | cación:                                                                                                    |
| UNICIPALIDAD                                 |                                                                                                    |                                                                                                    |                                                                                                    |                                                                                                    |
| I MUNICIPALIDAD DE C                         | QUILPUE Rut:                                                                                                    | 69061300-K                                                                                                    |                                                                                                    |                                                                                                    |
|                                              |                                                                                                    |                                                                                                    |                                                                                                    |                                                                                                    |
|                                              |                                                                                                    |                                                                                                    |                                                                                                    |                                                                                                    |
|                                              |                                                                                                    |                                                                                                    |                                                                                                    |                                                                                                    |
| Fl monto será c                              | obrado junto con las cuot                                                                                                    | as tres y cuatro o                                                                                                    | le las contribuciones a l                                                                                                    | : 2017<br>os bienes raíces. Es                                                                                                    |
| tarifa es para lo                            | s inmuebles de ubicación                                                                                                    | urbana o expans                                                                                                    | ión urbana y que regist                                                                                                    | ren en las bases de                                                                                                    |
| destino habitaci                             | onal, sitio erlazo u otros i                                                                                                    | to considerados.                                                                                                    |                                                                                                    |                                                                                                    |
| ife Diferencie de                            |                                                                                                    |                                                                                                    |                                                                                                    | Adjustar                                                                                                    |
| ita Diferenciada                             |                                                                                                    |                                                                                                    | Examinar                                                                                                    | Adjuntar                                                                                                    |
| No incluir nomina                            | de tarifa diferenciada y E                                                                                                    | liminar la nomina                                                                                                    | cargada anteriormente                                                                                                    | 1                                                                                                    |
|                                              | Enviar SII                                                                                                    | Cancela                                                                                                    | ar                                                                                                    |                                                                                                    |
| Luego de in                                  | igresar el monto se                                                                                                    | mestral,                                                                                                    |                                                                                                    |                                                                                                    |
|                                              |                                                                                                    | _                                                                                                    |                                                                                                    |                                                                                                    |
| presio <u>ne el</u>                          | boton Enviar <u>al SII.</u>                                                                                                    | En caso 🔛                                                                                                    |                                                                                                    |                                                                                                    |
| presione el<br>contrario la t                | boton Enviar al SII.<br>carifa no quedará g                                                                                                    | En caso<br>trabada ni                                                                                                    |                                                                                                    |                                                                                                    |
|                                              | ALEJANDRO ESPINOZA TAN<br>JILPUE<br>ifa general comunal y l<br>semestre del año<br>Semestre: 2017-2<br>UNICIPALIDAD<br>: I MUNICIPALIDAD DE O<br>NGRESO DE TARIFA POR<br>El monto será c<br>tarifa es para lo<br>destino habitaci<br>ifa Diferenciada<br>No incluir nomina<br>Luego de in | ALEJANDRO ESPINOZA TAPIA Rut:<br>JILPUE<br>ifa general comunal y los montos informados<br>semestre del año 2017 expresada en per<br>Semestre: 2017-2 Fecha de creación:<br>UNICIPALIDAD<br>: I MUNICIPALIDAD DE QUILPUE Rut:<br>NGRESO DE TARIFA POR DERECHOS DE ASEO DO<br>El monto será cobrado junto con las cuot<br>tarifa es para los inmuebles de ubicación<br>destino habitacional, sitio eriazo u otros r<br>ifa Diferenciada<br>No incluir nomina de tarifa diferenciada y E<br>Luego de ingresar el monto se | ALEJANDRO ESPINOZA TAPIA Rut: Univ<br>JILPUE Buscar<br>ifa general comunal y los montos informados en la nómina, y<br>semestre del año 2017 expresada en pesos. Además de<br>Semestre: 2017-2 Fecha de creación:<br>UNICIPALIDAD<br>: I MUNICIPALIDAD DE QUILPUE Rut: 69061300-K<br>NGRESO DE TARIFA POR DERECHOS DE ASEO DOMICILIARIO SE<br>El monto será cobrado junto con las cuotas tres y cuatro o<br>tarifa es para los inmuebles de ubicación urbana o expans<br>destino habitacional, sitio eriazo u otros no considerados.<br>Ifa Diferenciada<br>No incluir nomina de tarifa diferenciada y Eliminar la nomina | ALEJANDRO ESPINOZA TAPIA Rut: Unidad: DEPTO DE OPER<br>JILPUE Buscar<br>ifa general comunal y los montos informados en la nómina, deben corresponder<br>semestre del año 2017 expresada en pesos. Además debe ser número par.<br>Semestre: 2017-2 Fecha de creación: Fecha última modifi<br>UNICIPALIDAD<br>: I MUNICIPALIDAD DE QUILPUE Rut: 69061300-K<br>NGRESO DE TARIFA POR DERECHOS DE ASEO DOMICILIARIO SEGUNDO SEMESTRE DI<br>El monto será cobrado junto con las cuotas tres y cuatro de las contribuciones a l<br>tarifa es para los inmuebles de ubicación urbana o expansión urbana y que regist<br>destino habitacional, sitio eriazo u otros no considerados.<br>fa Diferenciada Examinar<br>No incluir nomina de tarifa diferenciada y Eliminar la nomina cargada anteriormente<br>Luego de ingresar el monto semestral, |

Al ejecutar botón Enviar al SII, se generará comprobante según formato indicado en punto 9

b) Luego de ingresar un monto de tarifa general comunal (distinta de cero), Ud. podrá opcionalmente ingresar una nómina o planilla con tarifas de aseo semestrales específicas para números de roles de avalúos o números de manzanas (primera parte del número de rol). Esta nómina se denominará "nómina de tarifas diferenciadas".

b1) Para confeccionar la nómina de tarifas diferenciadas se utiliza el formato de planilla Excel o CSV que puede desplegar en link dispuesto en el encabezado de la página.

El formato consta de 4 columnas: código de comuna utilizado por el SII (5), número de rol de avalúos, desglosado en número de manzana (5) y número predial (3), y el monto de la tarifa semestral (6). Los números en paréntesis indican la cantidad máxima de dígitos posible de ingresar en cada campo.

Para informar los roles sin cobro de aseo en las contribuciones de bienes raíces, se debe ingresar una tarifa igual a cero.

La identificación del número predial es opcional, ya que es posible ingresar tarifas de aseo asociadas a números de manzana ingresando un cero en el número predial.

| 🚺 🔒 🕤 ·        | ⊘             | PI             | antilla.xlsx ·                  | - Excel                              |                                            | ?      | <b>*</b> - | □ ×   |
|----------------|---------------|----------------|---------------------------------|--------------------------------------|--------------------------------------------|--------|------------|-------|
| ARCHIVO INICIO | INSERTAR D    | DISEÑO D       | ÓRMULA                          | DATOS                                | REVISAR                                    | VISTA  | Romina G   | - 0   |
| Pegar V        | A = Alineació | ón Número<br>* | ₽∰ Form<br>₩ Dar fo<br>₩ Estilo | ato condi<br>ormato co<br>s de celda | icional <del>-</del><br>omo tabla -<br>a - | Celdar | Modificat  | r     |
| Portapapeles 🕞 |               |                |                                 | Estilos                              |                                            |        |            | ~     |
| E16 *          | ÷ 🗙           | ✓ fx           |                                 |                                      |                                            |        |            | ~     |
| A              | В             | С              |                                 | D                                    | E                                          |        | F          | G 🔺   |
| 1 COMUNA       | MANZANA       | PREDIO         | TARIF                           | A                                    |                                            |        |            |       |
| 2              |               |                |                                 |                                      |                                            |        |            |       |
| 3              |               |                |                                 |                                      |                                            |        |            | -     |
|                | Hoja1         | +              |                                 | :                                    | 4                                          |        |            | Þ     |
| LISTO          |               |                | Ħ                               | I                                    | <b>m</b>                                   |        | +          | 100 % |

INGRESO DE TARIFA POR DERECHOS DE ASEO DOMICILIARIO SEGUNDO SEMESTRE DE 2017

En conformidad a lo dispuesto en el artículo 9° del DL N° 3.063, de 1979, sobre Rentas Municipales, el municipio podrá incorporar la tarifa de aseo domiciliaria en los Avisos Recibos de las Contribuciones a los Bienes Raíces. En esta aplicación podrá informar la Tarifa General Comunal de Aseo, este valor debe corresponder a la tarifa semestral expresada en pesos. Además podrá Informar a través de un archivo en formato Excel (versión 2007 o superior) o un archivo en formato CSV los predios con tarifa igual a cero y los predios o manzanas con Tarifas Diferenciadas. Para estos casos debe usar la siguiente plantilla Excel o plantilla CSV

| ANTECEDENTE      | ES FUNCIONARIO S<br>LUIS ALEJANDRO ESP    | II<br>PINOZA TAPIA                                                     | Rut:                                                                           |                                                      | Unidad                                                         | I: DEPTO DE                                     | OPERACIONES                                                | Aquí de<br>de foi                  | escarga<br>rmato<br>nilla                     |
|------------------|-------------------------------------------|------------------------------------------------------------------------|--------------------------------------------------------------------------------|------------------------------------------------------|----------------------------------------------------------------|-------------------------------------------------|------------------------------------------------------------|------------------------------------|-----------------------------------------------|
| Comuna           | QUILPUE                                   |                                                                        |                                                                                |                                                      | Buscar                                                         |                                                 |                                                            | pia                                |                                               |
| El monto de l    | a tarifa general co<br>semestr            | munal y los r<br>e del año 201                                         | montos informa<br>17 expresada e                                               | idos en la<br>n pesos. <i>I</i>                      | nómina, del<br>Además debe                                     | ben correspo<br>e ser número                    | onder a la tar<br>o par.                                   | ifa del segundo                    |                                               |
| Folio:           | Semestre:                                 | 2017-2                                                                 | Fecha de creac                                                                 | ión:                                                 | Fe                                                             | echa última r                                   | nodificación:                                              |                                    |                                               |
| ANTECEDENTE      | ES MUNICIPALIDAD                          |                                                                        |                                                                                |                                                      |                                                                |                                                 |                                                            |                                    |                                               |
| Ilustre Municipa | lidad: I MUNICIPA                         | IDAD DE QUIL                                                           | PUE                                                                            | Rut: e                                               | 9061300-K                                                      |                                                 |                                                            |                                    |                                               |
| \$               | INGRESO DE TA<br>El mo<br>tarifa<br>desti | RIFA POR DEI<br>onto será cobra<br>o es para los in<br>no habitacional | RECHOS DE ASE<br>ado junto con las<br>muebles de ubica<br>I, sitio eriazo u ot | O DOMICI<br>cuotas tres<br>ación urban<br>ros no con | LIARIO SEGU<br>s y cuatro de l<br>la o expansiór<br>siderados. | JNDO SEMES<br>as contribucion<br>a urbana y que | <b>TRE DE 2017</b><br>nes a los biene<br>e registren en la | s raíces. Esta<br>as bases del SII |                                               |
| Nómina           | a Tarifa Diferenciada                     |                                                                        |                                                                                |                                                      |                                                                | Examinar                                        |                                                            | Adjuntar                           |                                               |
|                  | 🔲 No incli                                | uir nomina de t<br>Env                                                 | arifa diferenciada<br>viar SII                                                 | a y Elimina                                          | r la nomina ca<br>Cancelar                                     | P<br>P<br>P                                     | Para buscar<br>lanilla en su<br>PC                         |                                    | Para carga la<br>planilla en la<br>aplicación |

Completada la planilla debe guardarla en su equipo PC, luego retornar a la aplicación y presionar el botón Examinar que permitirá buscar la planilla en su PC. Al realizar esta tarea se aplicarán validaciones: formato de los registros, dato mayor al máximo permitido, números de manzanas o de roles de avalúos repetidos o los montos de las tarifas no son números pares. La aplicación informará si la planilla es rechazada por estas validaciones.

Si la planilla NO es rechazada, quedará cargada en la aplicación como una nómina de tarifas diferenciadas. Se habilitará el botón para eliminar el archivo recién cargado y se solicitará responder con un SI o NO consulta respecto a si la nómina contiene roles de avalúos ubicados en el sector rural de la comuna.

|                                                | ALEJANDRO ESP                                                           | INOZA TAPI                                                                                | A                                                                                    | Rut:                                                                   |                                                                      | Unida                                                                                                    | d: DE                                                        | PTO DE OPER                                                                  | RACIONES      | AVALUACIONE                              | č |
|------------------------------------------------|-------------------------------------------------------------------------|-------------------------------------------------------------------------------------------|--------------------------------------------------------------------------------------|------------------------------------------------------------------------|----------------------------------------------------------------------|----------------------------------------------------------------------------------------------------|--------------------------------------------------------------|------------------------------------------------------------------------------|---------------|------------------------------------------|---|
| omuna                                          | QUILPUE                                                                 |                                                                                           |                                                                                      |                                                                        |                                                                      | Buscar                                                                                                    |                                                              |                                                                              |               |                                          |   |
| l monto de la ta                               | arifa general co<br>semestre                                            | munal y lo<br>e del año 2                                                                 | s montos<br>017 expre                                                                | inform<br>esada (                                                      | iados er<br>en peso                                                  | n la nómina, de<br>s. Además deb                                                                                            | eben co<br>be ser i                                          | orresponde<br>número par                                                     | a la tarif    | a del segund                             | o |
| olio:                                          | Semestre:                                                               | 2017-2                                                                                    | Fecha d                                                                              | de crea                                                                | ción:                                                                | F                                                                                                    | Fecha ú                                                      | iltima modif                                                                 | ficación:     |                                          | ] |
| NTECEDENTES N                                  | UNICIPALIDAD                                                            |                                                                                           |                                                                                      |                                                                        |                                                                      |                                                                                                    |                                                              |                                                                              |               |                                          |   |
| istre Municipalida                             | d: I MUNICIPAL                                                          | IDAD DE QU                                                                                | JILPUE                                                                               |                                                                        | Rut:                                                                 | 69061300-K                                                                                                    |                                                              |                                                                              |               |                                          |   |
| \$                                             | INGRESO DE TAI<br>El mo<br>25.000 tarifa                                | RIFA POR D<br>into será col<br>es para los                                                | DERECHOS<br>brado junto<br>inmuebles                                                 | DE AS                                                                  | EO DOM<br>s cuotas<br>cación ur                                      | ICILIARIO SEG<br>tres y cuatro de<br>bana o expansió                                                                        | Ias con                                                      | SEMESTRE D<br>tribuciones a<br>la y que regi                                 |               | rchivo<br>argado                         |   |
| \$<br>Nómina Ta                                | INGRESO DE TAI<br>El mo<br>25.000 tarifa<br>destir                      | RIFA POR E<br>into será col<br>es para los<br>no habitacion                               | DERECHOS<br>brado junto<br>inmuebles<br>nal, sitio er                                | o con las<br>de ubio<br>riazo u c                                      | EO DOM<br>s cuotas<br>cación ur<br>otros no                          | ICILIARIO SEG<br>tres y cuatro de<br>bana o expansió<br>considerados.                                                       | Ias con<br>in urbar                                          | SEMESTRE E<br>tribuciones a<br>a y que regin                                 |               | rchivo<br>argado<br>Ijuntar              |   |
| \$<br>Nómina Ta                                | INGRESO DE TAI<br>El mo<br>25.000 tarifa<br>destin                      | RIFA POR E<br>into será col<br>es para los<br>no habitacion                               | DERECHOS<br>brado junto<br>inmuebles<br>nal, sitio er                                | DE AS<br>o con las<br>de ubic                                          | EO DOM<br>s cuotas<br>cación ur<br>otros no                          | ICILIARIO SEG<br>tres y cuatro de<br>bana o expansió<br>considerados.<br>[05403 - Qu                                        | ilas con<br>in urbar<br>uilpue p                             | Examinar                                                                     | Eliminar      | rchivo<br>argado<br>Ijuntar<br>Adjunto   |   |
| \$<br>Nómina Ta                                | INGRESO DE TAI<br>El mc<br>25.000 tarifa<br>rifa Diferenciada           | RIFA POR E<br>into será col<br>es para los<br>no habitacion<br>ir nomina d                | DERECHOS<br>brado junto<br>inmuebles<br>nal, sitio er<br>e tarifa dife               | DE AS<br>o con la:<br>de ubic<br>riazo u c                             | EO DOM<br>s cuotas<br>cación ur<br>otros no<br>da y Elim             | ICILIARIO SEG<br>tres y cuatro de<br>bana o expansió<br>considerados.<br>[05403 - Qu<br>inar la nomina c                    | ilas con<br>in urbar<br>uilpue p                             | Examinar<br>Examinar<br>Examinar<br>rueba.xlsx]<br>anteriorment              | Eliminar<br>e | rchivo<br>argado<br>Ijuntar<br>Adjunto 🗖 |   |
| \$<br>Nómina Ta<br>ELa nómina de ta<br>Comuna? | INGRESO DE TAI<br>El ma<br>25.000 tarifa<br>destin<br>rifa Diferenciada | RIFA POR E<br>into será col<br>es para los<br>no habitacion<br>ir nomina d<br>la ingresad | DERECHOS<br>brado junto<br>inmuebles<br>nal, sitio er<br>e tarifa dife<br>la, contie | o con las<br>o con las<br>de ubio<br>riazo u o<br>erenciado<br>ne role | EO DOM<br>s cuotas<br>cación ur<br>otros no<br>da y Elim<br>es ubica | ICILIARIO SEG<br>tres y cuatro de<br>bana o expansió<br>considerados.<br>[05403 - Qu<br>inar la nomina ca<br>dos en sectore | UNDO<br>las con<br>in urbar<br>uilpue p<br>argada<br>as rura | Examinar<br>Examinar<br>Examinar<br>rueba.xlsx]<br>anteriorment<br>les de la | Eliminar<br>e | rchivo<br>argado<br>Ijuntar<br>Adjunto   |   |

Finalmente presione el botón Enviar al SII, con lo cual el SII se dará por informado de la nómina de tarifas diferenciadas cargada, además se aplicarán nuevas validaciones: código de comuna, existencia del rol en catastro del SII, verificación del destino y ubicación de los roles. Adicionalmente, al ejecutar el botón Enviar SII, se permite visualizar el archivo de cuotas diferencias cargado con las observaciones producto de las validaciones. Estas observaciones no invalidan la nómina, igual será considerara por el SII, son advertencias que indican que algunos roles pueden no cumplir los requisitos al momento de la emisión de las contribuciones de bienes raíces para registrar la tarifa de aseo.

|                                 | UIS ALEJANDRO ESP               | INOZA TAPIA                        | Rut:                             | Unidad:                                     | DEPTO DE OPERA                       | CIONES AVA  | LUACIONES                                                 |
|---------------------------------|---------------------------------|------------------------------------|----------------------------------|---------------------------------------------|--------------------------------------|-------------|-----------------------------------------------------------|
|                                 |                                 |                                    |                                  |                                             |                                      |             |                                                           |
| muna                            | QUILPUE                         |                                    |                                  | Buscar                                      |                                      |             |                                                           |
| monto de l                      | a tarifa general co<br>semestre | munal y los mo<br>e del año 2017 e | ntos informado<br>expresada en p | os en la nómina, debo<br>oesos. Además debe | en corresponder a<br>ser número par. | la tarifa d | el segundo                                                |
| olio: 305                       | Semestre:                       | 2017-2 Fee                         | cha de creació                   | n: 04-07-2017 Fea                           | ha última modific                    | ación: 04   | -07-2017                                                  |
| NTECEDENTE                      | S MUNICIPALIDAD                 |                                    |                                  |                                             |                                      |             |                                                           |
| ustre Municipa                  | lidad: I MUNICIPAL              | IDAD DE QUILPU                     | E Rut                            | t: 69061300-K                               |                                      |             |                                                           |
| Nómina                          | a Tarifa Diferenciada           |                                    |                                  |                                             | Examinar                             | Adjur       | registros que especifica<br>número de manzana y<br>predio |
|                                 | No inclu                        | ir nomina de tarif                 | a diferenciada y                 | Eliminar la nomina car                      | ada anteriormente                    |             |                                                           |
|                                 | e tarifa diferenciad            | la ingresada, co                   | ontiene roles ul                 | bicados en sectores                         | rurales de la                        | © si        | 0,                                                        |
| La nómina d<br>omuna?           |                                 |                                    |                                  |                                             |                                      |             |                                                           |
| La nómina do<br>omuna?<br>Infor | mación Importante               | 12                                 |                                  | Deta                                        | le Nómina                            | 150         |                                                           |

IMPORTANTE: la tarifa general comunal informada al SII para el semestre en curso se puede modificar todas las veces que sea necesario. Además, cada vez que se cargue una nueva nómina de tarifas diferencias, se eliminará automáticamente la previamente enviada al SII para el mismo semestre en curso.

Si ya se cargó una nómina y se desea eliminarla, se debe marcar haciendo clic delante de la frase "No incluir nómina de tarifa diferenciada y Eliminar nómina cargada anteriormente", luego vuelva a ejecutar el botón Enviar SII.

**Paso 9:** Cada vez que se presionar el botón **"Enviar SII"**, el sistema entregará un comprobante ingreso de tarifa por derechos de aseo domiciliario. La información que recepciona el SII corresponde al último comprobante emitido.

|                                                             | icio de<br>vextos<br>mos                                                                                                    |                                                                                                    | Folio N° <b>9</b>                                         |                               |
|-------------------------------------------------------------|----------------------------------------------------------------------------------------------------|----------------------------------------------------------------------------------------------------|-----------------------------------------------------------|-------------------------------|
| coi                                                         | MPROBANTE INGRESO DE TARIFA<br>DOMICILIARIO PRIMER SEM                                                                                                    | POR DERECHOS DE A<br>MESTRE DE 2017                                                                                     | SEO                                                       |                               |
| El Servicio<br>comunal p<br>periodo <b>pr</b><br>de acuerdo | de Impuestos Internos informa que ha recepcionado<br>or derechos de aseo domiciliario para la I MUNIC<br><b>imer semestre</b> del <b>año 2017</b> , efectuado por el<br>- , de la unidad de DEPTO DE OPERACIONES AV<br>al siguiente detalle:                                                                                                    | exitosamente el ingreso de la Tarif<br>IPALIDAD DE QUILPUE corresp<br>funcionario SII<br>ALUACIONES el 13-01-2017 a las | a Semestral<br>ondiente al<br>Rut<br>s <b>11:43</b> hrs., |                               |
|                                                             | Tarifa Semestral                                                                                                    | \$ 20.000                                                                                                    |                                                           |                               |
|                                                             | Roles ubicados en sectores rurales de la comuna                                                                                                    |                                                                                                    |                                                           |                               |
|                                                             | Total de registros con tarifas diferenciadas                                                                                                    | 0                                                                                                    |                                                           | Resumen de                    |
| COMPROBAN                                                   | <b>\</b>                                                                                                    |                                                                                                    | ٦                                                         | información<br>enviada al SII |
| Sii mit                                                     | 2 Alexandress and a second second sec |                                                                                                    |                                                           |                               |

FECHA: 13 de enero de 2017